## Entrar a Microsoft Teams por la Web

## En su navegador escriba teams.microsoft.com

| 🗖 🌀 Google x +                                                                               |                                                                       |       |        | -  | ð | × |
|----------------------------------------------------------------------------------------------|-----------------------------------------------------------------------|-------|--------|----|---|---|
| $\leftarrow$ $\rightarrow$ $\bigcirc$ $\bigcirc$ $\textcircled{D}$ https://www.google.com.pa |                                                                       | *     | ເ∕≐    | (Ē |   |   |
| 🜀 Google 🧃 Página principal de 🦸 Microsoft Teams 🏓 Op                                        | ven Roberta Lab 🛛 👝 OneDrive para la E 🧕 Correo: Rolando Di 🎽 MixTech |       |        |    |   |   |
|                                                                                              |                                                                       | Gmail | lmágen | es |   |   |
|                                                                                              | Google                                                                |       |        |    |   |   |
|                                                                                              | ۹ 🎍                                                                   |       |        |    |   |   |
|                                                                                              | Buscar con Google Me siento con suerte                                |       |        |    |   |   |
|                                                                                              | Ofrecido por Google en: English                                       |       |        |    |   |   |

Inicie sesión con la cuenta del alumno que debe ser nombre.apellido@institutoatenea.edu.pa y la contraseña

| 🗊 🚦 Iniciar sesión en la cuenta 🛛 🗙 🕂                                                 |                                                                                                    |      |            | ¢          | - 0           | × |
|---------------------------------------------------------------------------------------|----------------------------------------------------------------------------------------------------|------|------------|------------|---------------|---|
| $\leftarrow$ $ ightarrow$ $ m C$ $ m G$ $ m b$ https://login.microsoftonline.com/comm | non/oauth2/v2.0/authorize?client_id=4765445b-32c6-49b0-83e6-1d93765276ca&redirect_uri                                                           | = tò | ל≡         |            | rivate 👂      |   |
| 🜀 Google 📲 Página principal de 🧌 Microsoft Teams 📔 Open Roberta L                     | ab 👛 OneDrive para la E oi Correo: Rolando Di 🎽 MixTech                                                                                         |      |            |            |               |   |
|                                                                                       | Microsoft  Iniciar sesión  Correo electrónico, teléfono o Skype  No tiene una cuenta? Cree una.  No puede acceder a su cuenta?  Atrás Siguiente |      |            |            |               |   |
|                                                                                       | 🖏 Opciones de inicio de sesión                                                                                                    |      |            |            |               |   |
|                                                                                       |                                                                                                    | Tén  | minos de u | so Privaci | dad y cookies |   |

Mantenga la sesión iniciada.

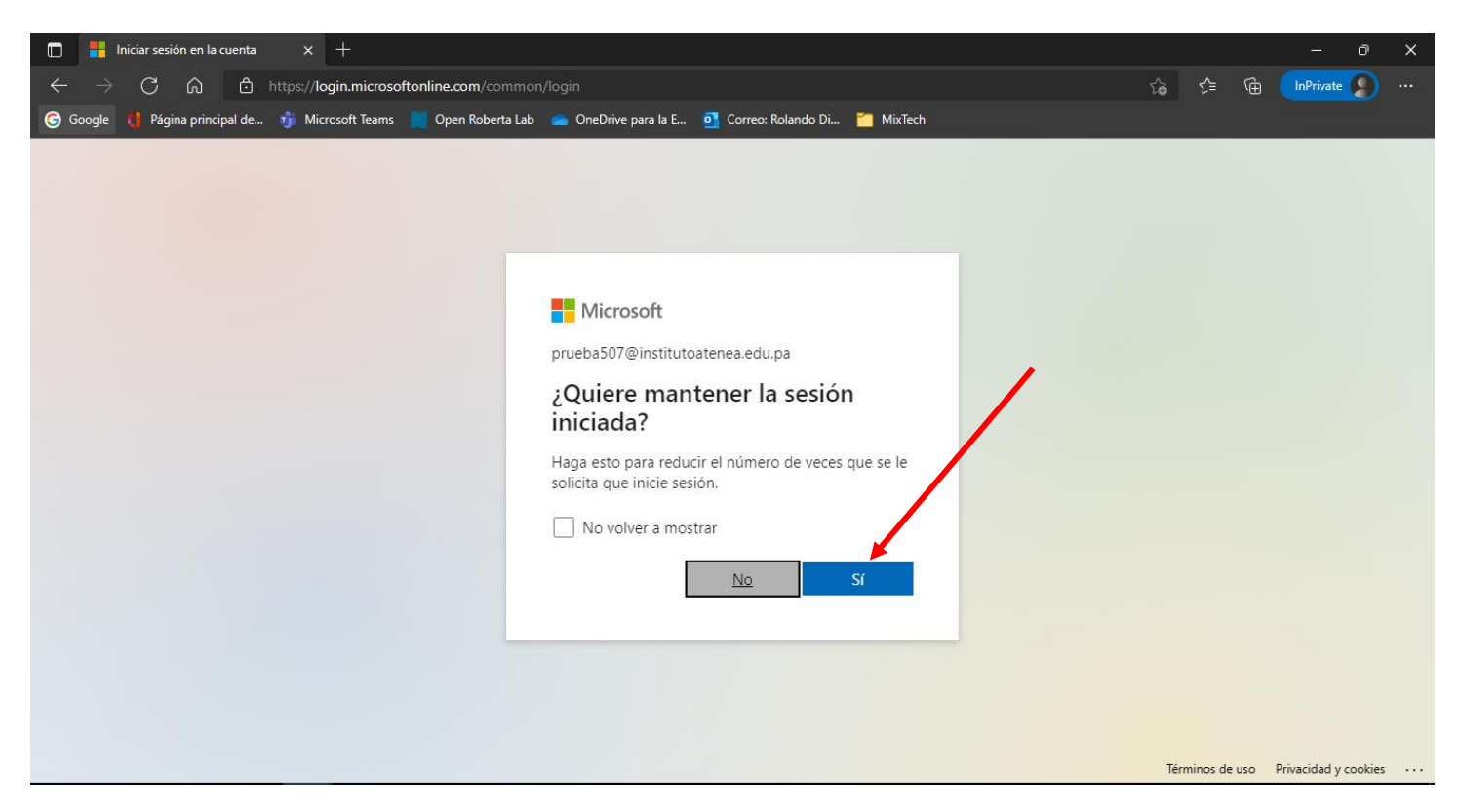

Puede buscar la reunión en calendario o en equipo.

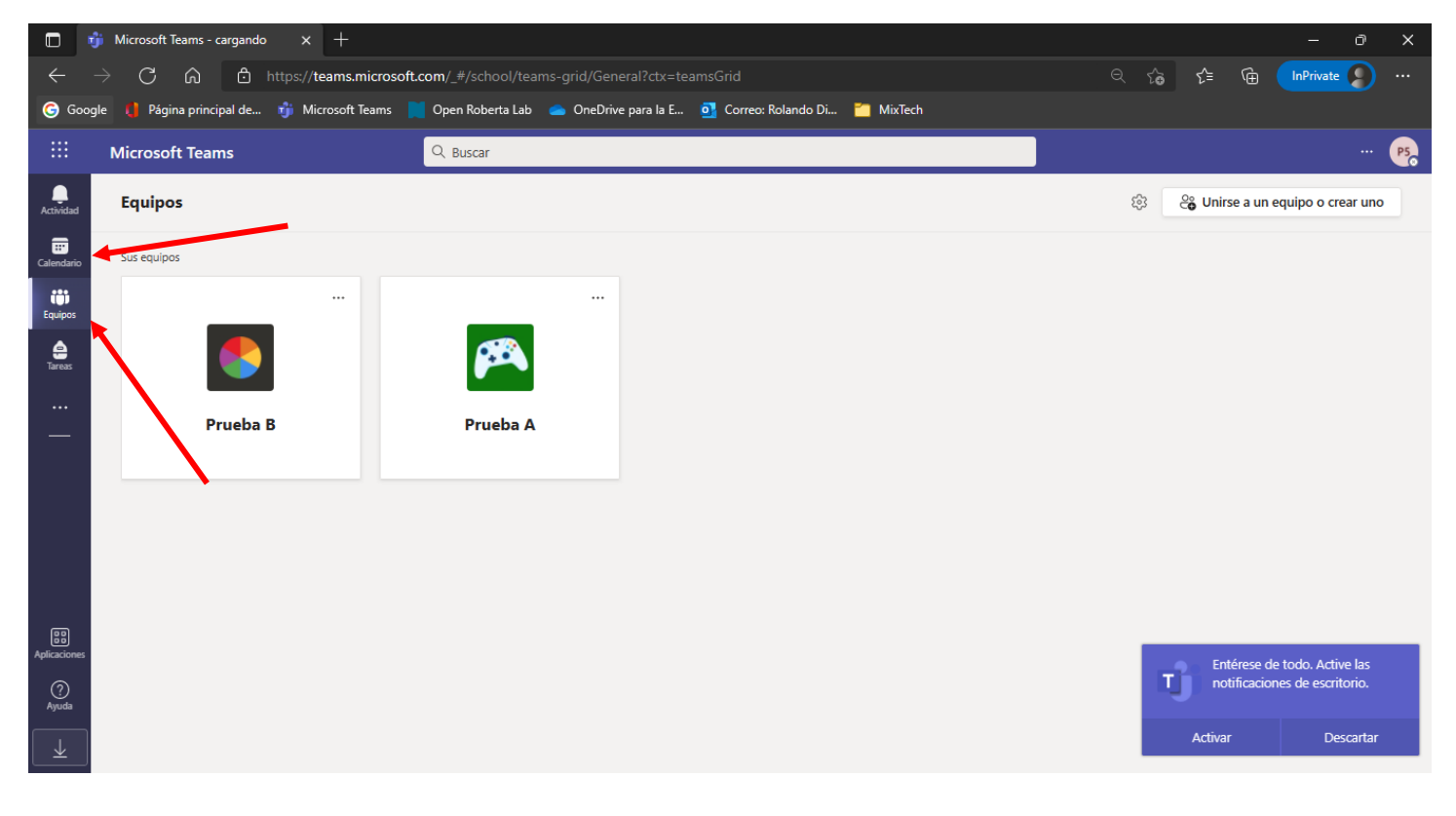